Part 5. 配送

出荷完了データの取り込み、登録(出荷待ち→出荷済に変更)

P18 もしくは P19 で伝票番号などを入力した CSV ファイルを登録して、配送状態を出荷待ちから出荷済に変更していきます。

|                                   | ap31 [200809201/1K-LICENSE-ndohop3] | ョンを                 | 押します       | t.                                                         |                                                                         | ×            |                |         |              |             |   |
|-----------------------------------|-------------------------------------|---------------------|------------|------------------------------------------------------------|-------------------------------------------------------------------------|--------------|----------------|---------|--------------|-------------|---|
| <u>२</u><br>३<br>३                | ースを押します。                            | ÷£                  |            | <ul> <li>コマース</li> <li>eコマースの商品・受注・反<br/>設定等の管理</li> </ul> | <b>S</b> 省前                                                             |              |                |         |              |             |   |
| ④参照を押して、P18またはP19で作成した            |                                     |                     |            |                                                            |                                                                         |              |                |         |              |             |   |
| コマース 注文配送情報 CSVファイルを開きます。         |                                     |                     |            |                                                            |                                                                         |              |                |         |              |             |   |
|                                   |                                     |                     |            |                                                            |                                                                         |              |                |         |              |             |   |
| 注文                                |                                     |                     |            |                                                            |                                                                         |              |                |         |              |             |   |
| ③配送を押し                            | ます。                                 | 2                   |            | 出荷通知                                                       |                                                                         |              |                |         |              |             |   |
| 商品情報         メール送信                |                                     |                     |            |                                                            |                                                                         |              |                |         |              |             |   |
|                                   | 商品オプション 注文一覧                        |                     |            |                                                            |                                                                         |              |                | 5田7     | 向結果者         | を録を押します     | 0 |
| 販売<br>注文日: から キーワード:              |                                     |                     |            |                                                            |                                                                         |              |                |         |              |             |   |
| 商品陳列 荷物状態: ビ出荷持ち ビ出荷済 ビ出荷活 「キャンセル |                                     |                     |            |                                                            |                                                                         |              |                |         |              |             |   |
|                                   | 設定                                  |                     |            |                                                            |                                                                         | **           | <b>敬</b> 索     |         |              |             |   |
|                                   |                                     | 播設定                 |            | 検索結果 8件<br>注文番号                                            | 注文日 ;                                                                   | 任 受取人 配      | 送種別 出荷伝票       | 番号 荷物状態 | アクショ         | 2           |   |
|                                   |                                     | 进 <u>成</u> 定<br>済設定 |            | 20081021_00000000 20081021_00000000                        | 10         2008-10-21 22:08:19           09         2008-10-21 22:05:06 | 58           | 送料<br>送料       | 出荷待ち    | 出荷結果<br>出荷結果 | 訂正 取消 訂正 取消 |   |
|                                   |                                     |                     |            | 20081021 0000000                                           | 08 2008-10-21 22:00:35                                                  | A REAL BOOM  | 漢創             | 出荷待ち 詳細 | ※ 用荷結果 ※     | 訂正派 取消派     |   |
| Windows Internet Explor           | rer                                 |                     |            |                                                            |                                                                         |              |                | 1       |              |             |   |
| 2 [出荷待ち」の荷物                       | (☆1.配送情報な登録します)                     | 状能力                 | 们电荷济心      | bn≠a.                                                      |                                                                         |              | /              |         |              |             |   |
|                                   |                                     | 1/1/28/3            | CIERVINE O | 191792 20                                                  |                                                                         |              | 1 /            |         |              |             |   |
|                                   | ок <del>+ ++&gt;±//</del>           | -                   |            |                                                            | ⑥OKを押し                                                                  | <i>、</i> ます。 | 1              |         |              |             |   |
|                                   |                                     |                     |            |                                                            |                                                                         |              | /              |         |              |             |   |
|                                   |                                     |                     |            |                                                            |                                                                         | /            |                |         |              |             |   |
| 検索結果 13件                          |                                     |                     |            |                                                            |                                                                         |              |                |         |              |             |   |
| 注文番号                              | 注文日                                 | жŧ                  | 受取人        | 配送種別                                                       | 出荷伝票番号                                                                  | 荷物状態         |                | アクショ    | シー           |             |   |
| 20081022_0000000015               | 2008-10-22 12:31:00                 |                     |            | 配送料                                                        |                                                                         | 出荷済          | 詳細員            | 出荷結果    | 訂正算          | 取消算         |   |
| 20081022_0000000014               | 2008-10-22 12:30:44                 |                     |            | 配送料                                                        | 123456                                                                  | 出荷済          | 詳細員            | 出荷結果    | 訂正算          | 取消算         |   |
| 20081022 0000000013               | 2008-10-22 12:30:30                 |                     |            | 配送料                                                        | 12345                                                                   | し出荷済         | ■ <b>主</b> 編 🔮 | 出荷結果    | 訂正常          | 取消算         |   |
|                                   |                                     |                     |            | Г                                                          |                                                                         |              |                |         |              |             |   |
|                                   |                                     |                     |            |                                                            | ⑦出荷待ちの状態が出荷済に                                                           |              |                |         |              |             |   |
|                                   | 変更になります。                            |                     |            |                                                            |                                                                         |              |                |         |              |             |   |
|                                   |                                     |                     |            |                                                            |                                                                         |              |                |         |              |             |   |